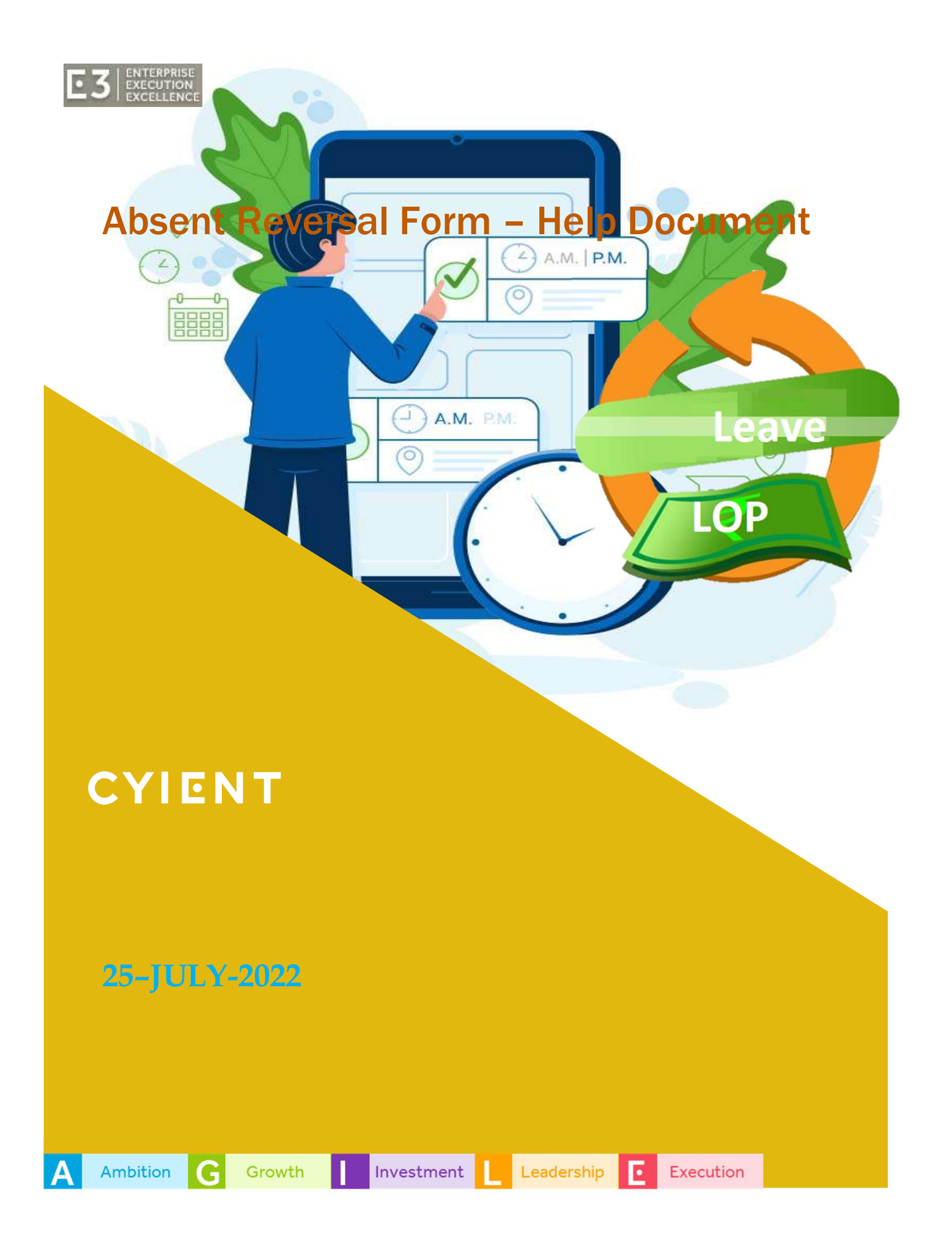

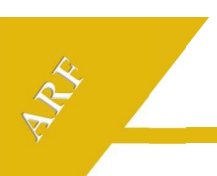

## **Document History**

| Version | Date         | Created/<br>Modified by | Reviewed/<br>Approved by | Change history                                                        |
|---------|--------------|-------------------------|--------------------------|-----------------------------------------------------------------------|
| 1.0     | 25-JULY-2022 | PMO SPOC/Lead           | PMO/E3 Head              | Revised version for the initial document<br>which was created in 2012 |

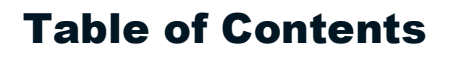

ANK .

|                                                         | 4 |
|---------------------------------------------------------|---|
| 2. Introduction                                         |   |
| 3. Process                                              | 4 |
| <b>3.1</b> 1 <sup>st</sup> cut off - Regular pay period | 5 |
| 3.2 2 <sup>nd</sup> cut off Month End Billing period    | 5 |
| 3.3 ARF submission/Approval and further processing      | 6 |
| 4. Controls and Validations                             | 9 |
| 5. Auto Mails                                           | 9 |

## **1.** About

This document provides the clarity on the process of handling missing timesheets through the ARF process. This document clarifies various queries on applying ARF, timelines, approvals etc.,

# 2. Introduction

This process is introduced for the associates of India location. India payroll system is linked with the timesheet entry. Missing or partial timesheet leads to LOP/Leave. E3 system processes LOP/Auto leaves for the missing or partial timesheet cases. ARF process will help the associates to avoid LOP or leave deduction for the missing/partial timesheets.

Absent reversal form can be accessed through E3>>Timesheet>>Others>> Absent Reversal Form.

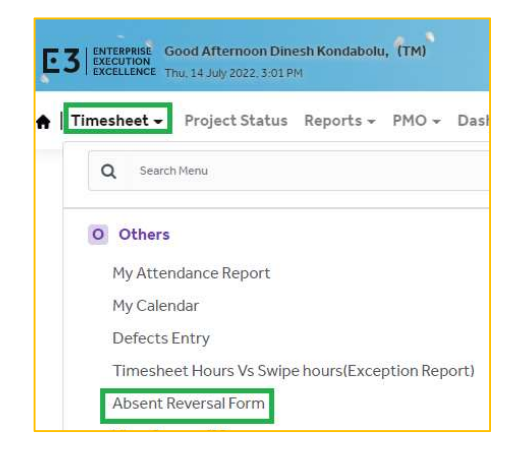

## 3. Process

Timesheet entry is mandatory to submit the ARF. Timesheet entry screen would be linked to the ARF screen. Timesheet entry link will be enabled based on the selection of ARF reason code.

Please refer the below flow chart for high-level process flow.

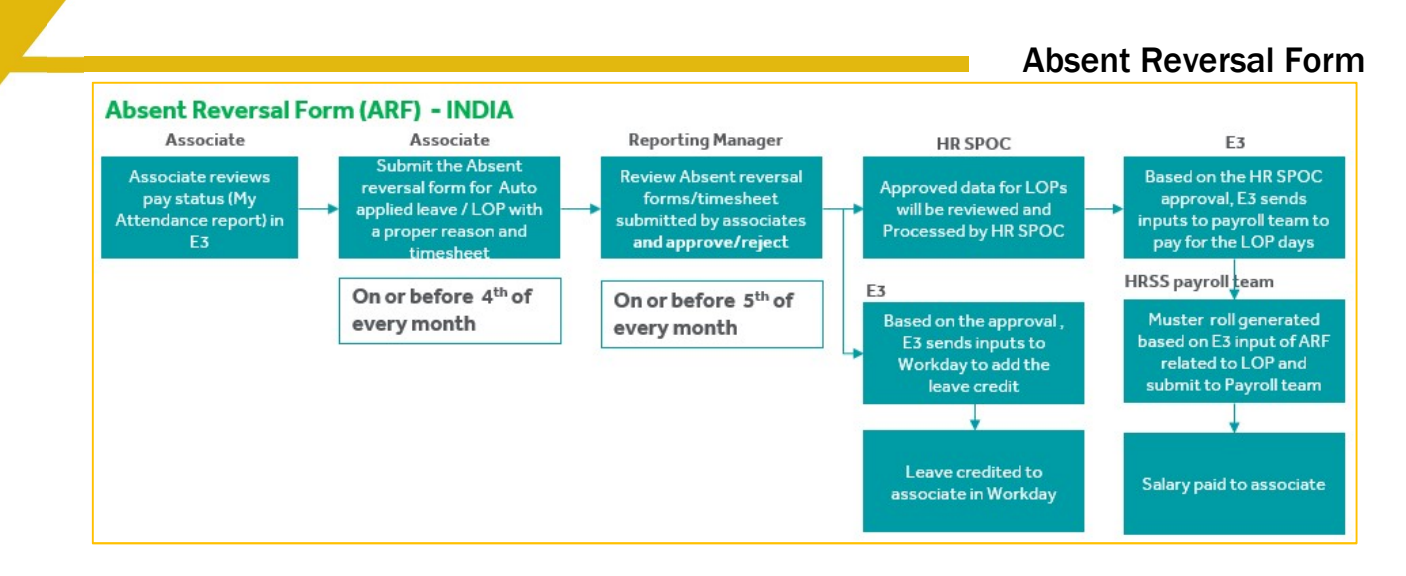

ARF submission has the three key steps mentioned below

- 1. 1<sup>st</sup> cut off Regular pay period
- 2. 2<sup>nd</sup> cut off Month End Billing period
- 3. ARF submission/Approval and further processing

### 3.1 1<sup>st</sup> cut off - Regular pay period

Regular pay period for India associates is 21<sup>st</sup> of Last month to 20<sup>th</sup> of current month. For example: July'22-month payroll process considers the timesheets from 21<sup>st</sup> of Jun to 20<sup>th</sup> of Jul'22.

This pay lock is addition to weekly timesheet locks. As timesheet and payroll process will be completed by 24<sup>th</sup>, ARFs for this period will be enabled on 25<sup>th</sup> of every month. Associates can apply ARF till 4<sup>th</sup> of subsequent month and Approval cut off will be on 5<sup>th</sup>.

If any associate missed to apply before the cut off, associate has to contact HR SPOC for the manual processing.

### 3.2 2<sup>nd</sup> cut off Month End Billing period

Since payroll period is overlapping with two months, timesheet entry option split into two parts,

1<sup>st</sup> to 20<sup>th</sup> of the month will follow the regular ARF process. 21<sup>st</sup> to last day of the month (28, 29, 30<sup>th</sup> / 31<sup>st</sup>) of the month will be provided with Virtual ARF screens on the 2<sup>nd</sup> of the subsequent

#### **Absent Reversal Form**

month, so that associates have the option to fill the Timesheet till the 4<sup>th</sup> of that month.

If the ARF-timesheet entry/approval is still missing for the period 21<sup>st</sup> to last day of the month (28, 29, 30<sup>th</sup> / 31<sup>st</sup>) even after the virtual ARF mentioned above, then the process of ARF without timesheet entry option can be availed by an associate during the regular pay cycle process and LOP will be processed during the next payroll process.

In both the sections above, Leve will be credited back on the same day of ARF approval.

Introduction of month-end ARFs (21st to end of the month) would help users not to wait till 25<sup>th</sup> of next month to credit back the leaves deducted/credit back the salary for LOP cases.

Monthly metrics would be more accurate by reducing the difference between billable and billed hours.

### 3.3 ARF submission/Approval and further processing

Auto Leave/LOP applied by the system due to missing timesheet according the respective associate calendar, will go through the ARF process to get back the deducted pay/leave

- ARF would be enabled Tentatively 24<sup>th</sup> of every month (May change according to the request from Payroll team same will be notified by an auto mail and scrolling in E3 Info), associate has an opportunity to contention to auto applied leave/LOP.
- Review and select valid reasons from the reversal list. Approval - submitted ARF would be reviewed by RM / PM with necessary action
- Reviewers could view these pending actions (if any) @ E3 "Attention required"
- ARF would be disabled as per cut-off dates. Postdated, none has an access to revoke
- This is applicable to ongoing pay month only

#### **Absent Reversal Form**

Refer the below image and comments for the process steps

| of Ti                        | mesheet <del>-</del> P                   | roject Status Rej          | ports∓ PMO∓ I                                     | Dashboard <del>-</del> | Administration -                          |                         |                                          |                                 |                     | G                       | uick List <del>+</del> |
|------------------------------|------------------------------------------|----------------------------|---------------------------------------------------|------------------------|-------------------------------------------|-------------------------|------------------------------------------|---------------------------------|---------------------|-------------------------|------------------------|
| 🛗 Tim                        | nesheeet > At                            | osent Reversal Form        |                                                   |                        |                                           |                         |                                          |                                 |                     |                         |                        |
| Filters                      | ; ]                                      |                            |                                                   |                        |                                           |                         |                                          |                                 |                     |                         |                        |
| Abra                         | of Deverant For                          | View : In                  | ¶y Applications ○ №                               | 4y Approvals           | 1                                         |                         | Pay Peri                                 | od : 21 Jun 2022 to 20 Jul 2022 | > Please click<br>♥ | fere for New ARF proce  | ess changes.           |
| Note :<br>partial<br>For 21s | For 1st to 20th<br>y.<br>st to Month end | of selected pay per        | riod, you will see a "I<br>eriod, you will get on | Missing TS Enti        | ry" link, if you hav<br>tton to submit AF | e missed to enter<br>F. | r timesheets or e                        | ntered timesheets               |                     |                         |                        |
|                              | Action                                   | Date                       | Entered Hours                                     | Swipe In               | Swipe Out                                 | Swipe Hours             | Claim Type                               | Reason Co                       | de                  | Justification For Claim | Status                 |
| 0                            | Submit                                   | 08-J <mark>u</mark> l-2022 | 8.5                                               |                        |                                           | 4                       | Auto Leave<br>Deducted (<br>Paid Leave ) | Select                          | <b>5</b> ~          | 6                       | Open                   |
|                              | Submit                                   | 07-Jul-2022                | 8.5 3                                             |                        |                                           |                         | Auto Leave<br>Deducted (<br>Paid Leave ) | Select                          | ~                   |                         | Open                   |
|                              | Submit                                   | 06-Ju <mark>l</mark> -2022 | 8.5                                               |                        |                                           |                         | Auto Leave<br>Deducted (<br>Paid Leave ) | Select                          | ~                   |                         | Open                   |
| 4                            |                                          |                            |                                                   |                        |                                           |                         |                                          |                                 |                     |                         | ۲                      |

- 1. Select the action Whether to apply for ARF or Approve ARF
- 2. Check the current pay period
- 3. Check the dates
- 4. Check the claim type whether LOP or Leave
- 5. Select the appropriate reason codes
- 6. Specify the Justification for missing timesheet
- 7. Submit or click on link to enter the timesheet entry (Link Shown in below Image)

| E3 E3 E3 Other As<br>E 3 EXECUTION<br>EXECUTION<br>EXECUTION<br>EXECUTION<br>EXECUTION<br>EXECUTION<br>EXECUTION<br>EXECUTION<br>EXECUTION | sociate <b>E3 NEW</b><br>Dject Status Rep                         | UAT E3 UAT-Oth /<br>ports + PMO +                              | ASc • MyCy<br>Dashboard <del>•</del>              | e3.cyient.com<br>Enter timeshee<br>column           | t by clicking on M | issing TS Entry lin                      | ik under Action                               | t & Revenue pla 🖪 OBS Acc  | ess >   🗀<br>P-19-00001.4) 🗸 Q | Other favoriti<br>Sign Out<br>uick List + |
|----------------------------------------------------------------------------------------------------|-------------------------------------------------------------------|----------------------------------------------------------------|---------------------------------------------------|-----------------------------------------------------|--------------------|------------------------------------------|-----------------------------------------------|----------------------------|--------------------------------|-------------------------------------------|
| Eliters Absent Reversal Form Note : For 1st to 20th c                                                                                      | vier<br>vier<br>vier<br>viselected pay per<br>of selected pay per | w :  Wy Applicatic iod, you will see a " riod, you will get or | ons OMy Appr<br>Missing TS Entr<br>Ny "Submit" bu | rovals<br>ry" link, if you hav<br>tton to submit AF | e missed to enter  | timesheets or e                          | Pay Period :<br>Intered timesheets partially. | 21 Jun 2022 to 20 Jul 2022 |                                | > Please o                                |
| Action                                                                                                    | Date                                                              | Entered Hours                                                  | Swipe In                                          | Swipe Out                                           | Swipe Hours        | Claim Type                               | Reas                                          | on Code                    | Justification For Claim        | Status                                    |
| Missing TS Entry                                                                                                    | 3 08 Jul-2022                                                     | 8.5                                                            | ٠                                                 |                                                     |                    | Auto Leave<br>Deducted (<br>Paid Leave ) | I am at client location. Do n                 | ot have a system/E3 🚺 💉    |                                | Open                                      |
| Submit                                                                                                    | 07-Jul-2022                                                       | 8.5                                                            |                                                   |                                                     |                    | Auto Leave<br>Deducted (<br>Paid Leave ) | Select                                        | 5                          | •                              | Open                                      |

- 1. Select the Reason
- 2. Go through the Notification
- 3. For applicable records, timesheet link will appear, associate need to click on the link. This link will navigate to timesheet daily page. Enter the timesheet and save.

### **Absent Reversal Form**

Refer the below image for available reason codes.

| of Timesheet - Pro                                                          | oject Status Rej                                  | ports + PMO + 1                                                  | Dashboard <del>-</del>                          | Administration - |                    |                                          |                                                                                                    |
|-----------------------------------------------------------------------------|---------------------------------------------------|------------------------------------------------------------------|-------------------------------------------------|------------------|--------------------|------------------------------------------|----------------------------------------------------------------------------------------------------|
| Timesheeet > Abs                                                            | ent Reversal Form                                 |                                                                  |                                                 |                  |                    |                                          |                                                                                                    |
| Filters                                                                     |                                                   |                                                                  |                                                 |                  |                    |                                          |                                                                                                    |
|                                                                             |                                                   |                                                                  |                                                 |                  |                    |                                          | > Please click                                                                                                    |
|                                                                             | View :                                            | 1y Applications Or                                               | My Approvals                                    |                  |                    | Pay Perio                                | d: 21 Jun 2022 to 20 Jul 2022 🗸                                                                                                    |
| Absent Reversal Form                                                        | ns                                                |                                                                  |                                                 |                  |                    |                                          |                                                                                                    |
| Note : For 1st to 20th o<br>partially.<br>For 21st to Month end o<br>Action | of selected pay per<br>of selected pay pe<br>Date | riod, you will see a "<br>riod, you will get on<br>Entered Hours | Nissing 15 Enti<br>Ily "Submit" but<br>Swipe In | ton to submit AF | RF.<br>Swipe Hours | Claim Type                               | tered timesneets<br>Reason Code                                                                                                    |
| Missing TS Entry                                                            | 08- <mark>Ju</mark> l-2022                        | 8.5                                                              |                                                 |                  |                    | Auto Leave<br>Deducted (                 | I am in travel, Not able to apply timesheet 🗸 🗸                                                                                                    |
| Submit                                                                      | 07-Jul-2022                                       | 8.5                                                              |                                                 |                  |                    | Auto Leave<br>Deducted (<br>Paid Leave ) | Select<br>I am at client location. Do not have a system/E3<br>I am in travel, Not able to apply timesheet<br>Medical emergency. Not able to apply timesheet<br>Terbnical losues |
| Submit                                                                      | 06- <mark>Jul</mark> -2022                        | 8.5                                                              |                                                 |                  |                    | Auto Leave<br>Deducted (                 | Others<br>Select                                                                                                    |

Reporting Manager has to select the "My Approvals" radio button to approve the ARFs/ Timesheets entered for ARFs

| 🕷 Timesheet 🗸 Pr                                                | oject Status Reports <del>-</del> PMC | 0 ← Dashboard ←                                             | Administration <del>-</del>                 |                                          |                     |                            |     |                                                                   | Quick List 🗸                 |
|-----------------------------------------------------------------|---------------------------------------|-------------------------------------------------------------|---------------------------------------------|------------------------------------------|---------------------|----------------------------|-----|-------------------------------------------------------------------|------------------------------|
| Timesheeet > Ab                                                 | sent Reversal Form                    |                                                             |                                             |                                          |                     |                            |     |                                                                   |                              |
| Filters                                                         | View : OMy Application                | is  My Approvals                                            |                                             |                                          | Pay Period :        | 21 May 2022 to 20 Jun 2022 |     | >Please click here for                                            | New ARF process change       |
| RM Approvals                                                    |                                       | > Ap                                                        | prove Tim                                   | nesheets                                 | 1                   |                            |     |                                                                   |                              |
| Note : For 1st to 20th o<br>partially.<br>For 21st to Month end | of selected pay period, you will se   | ee a "Missing TS Entr<br>get only <mark>"</mark> Submit" bu | ry" link, if you have<br>tton to submit AR' | missed to enter                          | timesheets or enter | ed timesheets              |     |                                                                   |                              |
| Action                                                          | Associate                             | Date                                                        | Entered Hours                               | Claim Type                               |                     | Reason Code                | . r | Instification For Claim                                           | Reporting Manager<br>Remarks |
| Approve Reject                                                  | ASC 1                                 | 20-Jun-2022                                                 | 8.5                                         | Loss of Pay<br>2                         | Others              |                            | ~   | No access to 3rd floor.<br>so door swipe not taken<br><b>3</b> // |                              |
| Approve Reject                                                  | ASC2                                  | 10 <mark>-J</mark> un-2022                                  | 8.5                                         | Auto Leave<br>Deducted (<br>Paid Leave ) | Manager forgot to a | pprove within the time     | Ý   |                                                                   |                              |

- 1. By clicking on "Approve Timesheets", user will be navigated to Approve timesheets screen. Select the records and approve
- 2. Check the claim type (LOP/Auto Leave)
- 3. Verify the Justification and accept/Reject the ARF

|                                                                                                    |                                                                                                    |                                                                                          |                                                                              |                                                 |                               |                                          |                                                                                                  |                                           | Abs         | ent Rev                                                                                      | versal l                     |
|----------------------------------------------------------------------------------------------------|----------------------------------------------------------------------------------------------------|------------------------------------------------------------------------------------------|------------------------------------------------------------------------------|-------------------------------------------------|-------------------------------|------------------------------------------|--------------------------------------------------------------------------------------------------|-------------------------------------------|-------------|----------------------------------------------------------------------------------------------|------------------------------|
| 🗌 Timesheet -                                                                                                    | Project Status Reports + Pl                                                                                       | 40 - Dashboard                                                                           | I <del>-</del> Administrati                                                  | on <del>v</del>                                 |                               |                                          |                                                                                                  |                                           |             |                                                                                              |                              |
| Timesheeet >                                                                                                    | Absent Reversal Form                                                                                              |                                                                                          |                                                                              |                                                 |                               |                                          |                                                                                                  |                                           |             |                                                                                              |                              |
|                                                                                                    | View : O My                                                                                                    | Applications ® M                                                                         | y Approvals                                                                  |                                                 |                               |                                          | Payl                                                                                             | eriod : 21 Jun 2022 to 20 Jul 2022        |             | > Please clic                                                                                | k here for New ARF pr        |
|                                                                                                    |                                                                                                    |                                                                                          |                                                                              | > Ap                                            | prove Tin                     | nesheets                                 |                                                                                                  |                                           |             |                                                                                              |                              |
| RM Approvals Note : For 1st to 20                                                                                         | )th of selected pay period, you wi                                                                                | I see a "Missing TS                                                                      | Entry" link, if you                                                          | have missed to e                                | enter timesheets              | or entered times                         | iheets partially.                                                                                |                                           |             |                                                                                              |                              |
| RM Approvals<br>Note : For 1st to 20<br>For 21st to Month<br>Action                                                       | bth of selected pay period, you wi<br>and of selected pay period, you w<br>Associate                              | I see a "Missing TS<br>ill get only "Submit<br>Date                                      | Entry" link, if you<br>"button to submi<br>Entered Hours                     | have missed to a tARF.<br>Swipe In              | enter timesheets<br>Swipe Out | or entered times<br>Swipe Hours          | iheets partially.<br>Claim Type                                                                  | Reason Code                               |             | Justification For Claim                                                                      | Reporting Manager<br>Remarks |
| RM Approvals Note : For 1st to 20 For 21st to Month Action Approve Reject                                                 | th of selected pay period, you will<br>and of selected pay period, you will<br>Associate<br>ASC Name              | I see a "Missing TS<br>ill get only "Submit<br>Date<br>20-Jul-2022                       | Entry" link, if you<br>" button to submi<br>Entered Hours<br>8.5             | have missed to o<br>tARF.<br>Swipe In<br>09:31  | Swipe Out<br>18:53            | or entered times<br>Swipe Hours<br>09:21 | claim Type<br>Loss of Pay                                                                        | Reason Code                               | ~           | Justification For Claim<br>Worked required hours                                             | Reporting Manager<br>Remarks |
| RM Approvals<br>Note : For 1st to 20<br>For 21st to Month<br>Action<br>Approve Reject<br>Approve Reject                   | Ath of selected pay period, you will<br>and of selected pay period, you will<br>Associate<br>ASC Name<br>ASC Name | I see a "Missing TS<br>II get only "Submit<br>Date<br>20-Jul-2022<br>20-Jul-2022         | Entry" link, if you<br>"button to submi<br>Entered Hours<br>8.5<br>8.5       | have missed to 6<br>£ ARF.<br>Swipe In<br>09:31 | Swipe Out<br>18:53            | or entered times<br>Swipe Hours<br>09:21 | Claim Type<br>Claim Type<br>Loss of Pay<br>Auto Leave<br>Deducted (<br>Paid Leave )              | Reason Code<br>Others<br>Others           | ~           | Justification For Claim Worked required hours Worked from home                               | Reporting Manager<br>Remarks |
| RM Approvals<br>Note : For 1st to 20<br>For 21st to Month<br>Action<br>Approve Reject<br>Approve Reject<br>Approve Reject | Ath of selected pay period, you will<br>and of selected pay period, you will<br>Associate<br>ASC Name<br>ASC Name | I see a "Missing TS<br>III get only "Submit<br>20-Jul-2022<br>20-Jul-2022<br>15-Jul-2022 | Entry" link, if you<br>"button to submit<br>Entered Hours<br>8.5<br>8.5<br>0 | have missed to (<br>tARF.<br>Swipe In<br>09:31  | Swipe Out 18:55               | or entered times<br>Swipe Hours<br>09:21 | Claim Type<br>Claim Type<br>Loss of Pay<br>Auto Leave<br>Deducted (<br>Paid Leave)<br>Auto Leave | Reason Code<br>Others<br>Others<br>Others | ><br>><br>> | Justification For Claim<br>Worked required hours<br>Worked from home<br>Project Not assigned | Reporting Manager<br>Remarks |

# 4. Controls and Validations

- 1. Timesheet entry is mandatory for the ARFs
- 2. If the timesheet entry is missed during the ARFs for the period 21<sup>st</sup> to month end, there will not be time sheet entry option during the subsequent ARF period. Only Submit button will appear

## 5. Auto Mails

- 1. Missing timesheet information for 1<sup>st</sup> to 20<sup>th</sup> and 21<sup>st</sup> to month end (Two separate mails to associate and CC to reporting Manager
- 2. Auto mail to Associate after the pay roll processing about the Auto leave/LOP applied by the System
- 3. Auto mail to respective reporting manager and CC to associate after the ARF submission by associate